# Руководство

# по регистрации работодателей на цифровой платформе ЦОПП

Для того что бы зарегистрироваться на платформе необходимо:

1. Зайти на сайт <u>https://copp52.ru</u>и перейти во вкладку «Регистрация»:

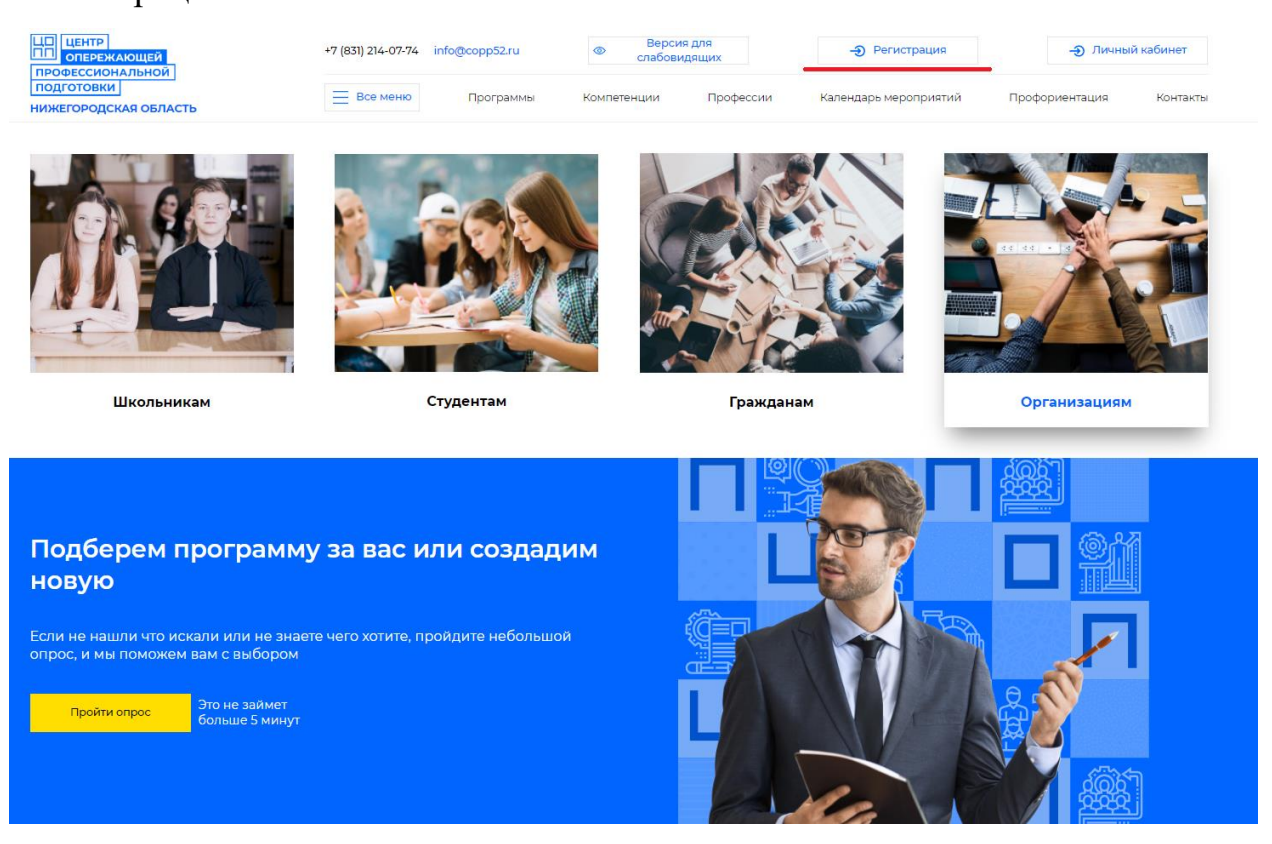

2. В выпадающем окне «Роль» выбираем вкладку «Организация»:

Регистрация

|                                                                              |                                                                                             | Отчество                                                                                     |
|------------------------------------------------------------------------------|---------------------------------------------------------------------------------------------|----------------------------------------------------------------------------------------------|
|                                                                              |                                                                                             |                                                                                              |
|                                                                              |                                                                                             |                                                                                              |
|                                                                              |                                                                                             |                                                                                              |
|                                                                              |                                                                                             |                                                                                              |
| Роль                                                                         |                                                                                             |                                                                                              |
|                                                                              |                                                                                             |                                                                                              |
| Школьник                                                                     |                                                                                             |                                                                                              |
|                                                                              |                                                                                             |                                                                                              |
|                                                                              |                                                                                             |                                                                                              |
|                                                                              |                                                                                             |                                                                                              |
| Школьник                                                                     |                                                                                             |                                                                                              |
| Студент                                                                      |                                                                                             |                                                                                              |
| Гражданин 50+                                                                |                                                                                             |                                                                                              |
| Организация                                                                  |                                                                                             |                                                                                              |
| Образовательная орга                                                         | низация                                                                                     |                                                                                              |
| Сотрудник организаци                                                         | и/предприятия                                                                               |                                                                                              |
| Сотрудник образовате                                                         | льной организации                                                                           |                                                                                              |
| Прочие граждане                                                              |                                                                                             |                                                                                              |
| Нажимая кнопку "Зарегис<br>соглашения и даёте ЦОПГ<br>определенных Политикой | трироваться" вы подтверждае<br>1 своё согласие на обработку<br>1 в отношении обработки перс | ете, что принимаете условия Пользов<br>своей персональной информации на<br>сональных данных. |
| соглашения и даёте ЦОПІ<br>определенных Политикой                            | 1 своё согласие на обработку<br>в отношении обработки пере                                  | своей персональной информации на<br>сональных данных.                                        |

3. Далее необходимо заполнить все поля, указанные в форме регистрации; скачать, заполнить и загрузить заполненную анкету по компетенциям, которыми должны обладать сотрудники Вашей организации; проставить кадровую потребность предприятия в долгосрочной перспективе:

Название организации

#### Регистрация

| Инструкцию по регистрации можно скачать ЗДЕСЬ |                            |                       |                               |   |
|-----------------------------------------------|----------------------------|-----------------------|-------------------------------|---|
|                                               |                            |                       |                               |   |
|                                               |                            |                       |                               |   |
|                                               | Дата создания организа     | ции                   |                               |   |
|                                               | дд.мм.гггг                 |                       |                               |   |
|                                               | Отрасль                    |                       |                               |   |
|                                               | Колледж                    |                       |                               | v |
|                                               | Краткое описание деяте     | льности               |                               |   |
|                                               |                            |                       |                               |   |
|                                               | ФИО руководителя/долх      | кность                |                               |   |
|                                               |                            |                       |                               |   |
|                                               | Номер телефона             |                       |                               |   |
|                                               |                            |                       |                               |   |
|                                               |                            |                       |                               |   |
|                                               | Сайт организации           |                       |                               |   |
|                                               |                            |                       |                               |   |
|                                               | Количество персонала       |                       | *                             |   |
|                                               | 0-100 человек              |                       |                               |   |
|                                               | Необходимые компетенции со | трудникам предприятия | Загрузить ответ               |   |
|                                               |                            |                       |                               |   |
|                                               | Настоящее время - 1 год    | Специальность         | 🗆 Не требуется                |   |
|                                               | +                          | * Автомеханик         | Кадровая потребность в перспе |   |
|                                               | 1-2 года                   | Специальность         | □ Не требуется                |   |
|                                               | +                          | * Автомеханик         | Кадровая потребность в перспе |   |
|                                               | 2-3 года                   | Специальность         | □ Не требуется                |   |
|                                               | +                          | Автомеханик           | Кадровая потребность в перспе |   |
|                                               | 3-4 года                   | Специальность         | □ Не требуется                |   |
|                                               | +                          | Автомеханик           | Кадровая потребность в перспе |   |
|                                               | 4-5 лет                    | Специальность         | □ Не требуется                |   |
|                                               | +                          | * Автомеханик         | Кадровая потребность в перспе |   |
|                                               |                            |                       |                               |   |

| 5-6 лет                                                                                                    | Специальность 🗆 Не требуется |               |                               |  |
|----------------------------------------------------------------------------------------------------|------------------------------|---------------|-------------------------------|--|
| +                                                                                                    | Автомеханик                  |               | Кадровая потребность в перспе |  |
| 6-7 лет                                                                                                    | Специальность                |               | □ Не требуется                |  |
| +                                                                                                    | Автомеханик                  | v             | Кадровая потребность в перспе |  |
| Готовы ли подписать контрольн                                                                                                    | ные цифры прие               | ма ¥          |                               |  |
| Да                                                                                                    |                              |               | ×                             |  |
| Фамилия                                                                                                    | Имя                          |               | Отчество                      |  |
|                                                                                                    |                              |               |                               |  |
| 🛃 Логотип                                                                                                    |                              |               |                               |  |
| Роль                                                                                                    |                              |               |                               |  |
| Организация                                                                                                    |                              |               | *                             |  |
| E-mail                                                                                                    |                              | Дата рождения | 1                             |  |
| t.muratova@copp52.ru                                                                                                    |                              | дд.мм.гггг    | •                             |  |
| Пароль                                                                                                    |                              | Повторите пар | оль                           |  |
|                                                                                                    | ۲                            |               | ۲                             |  |
| Нажимая кнопку "Зарегистрироваться" вы подтверждаете, что принимаете условия Пользовательского соглашения и даёте<br>ЦОПП своё согласие на обработку своей персональной информации на усповиях, определенных Политикой в отношении<br>обработки персональных данных. |                              |               |                               |  |
|                                                                                                    | Зарегист                     | рироваться    |                               |  |

\* – Контрольные цифры приема – КЦП - количество мест в техникуме/колледже, на которые будут принимать абитуриентов. Устанавливаются цифры бюджетных и платных мест по каждому направлению на разные формы обучения.

4. После прохождения регистрации войти в профиль личного кабинета и до заполнить данные при необходимости, также теперь есть возможность использования всех функций платформы таких как размещение вакансий, ознакомление с резюме выпускников и т.д.

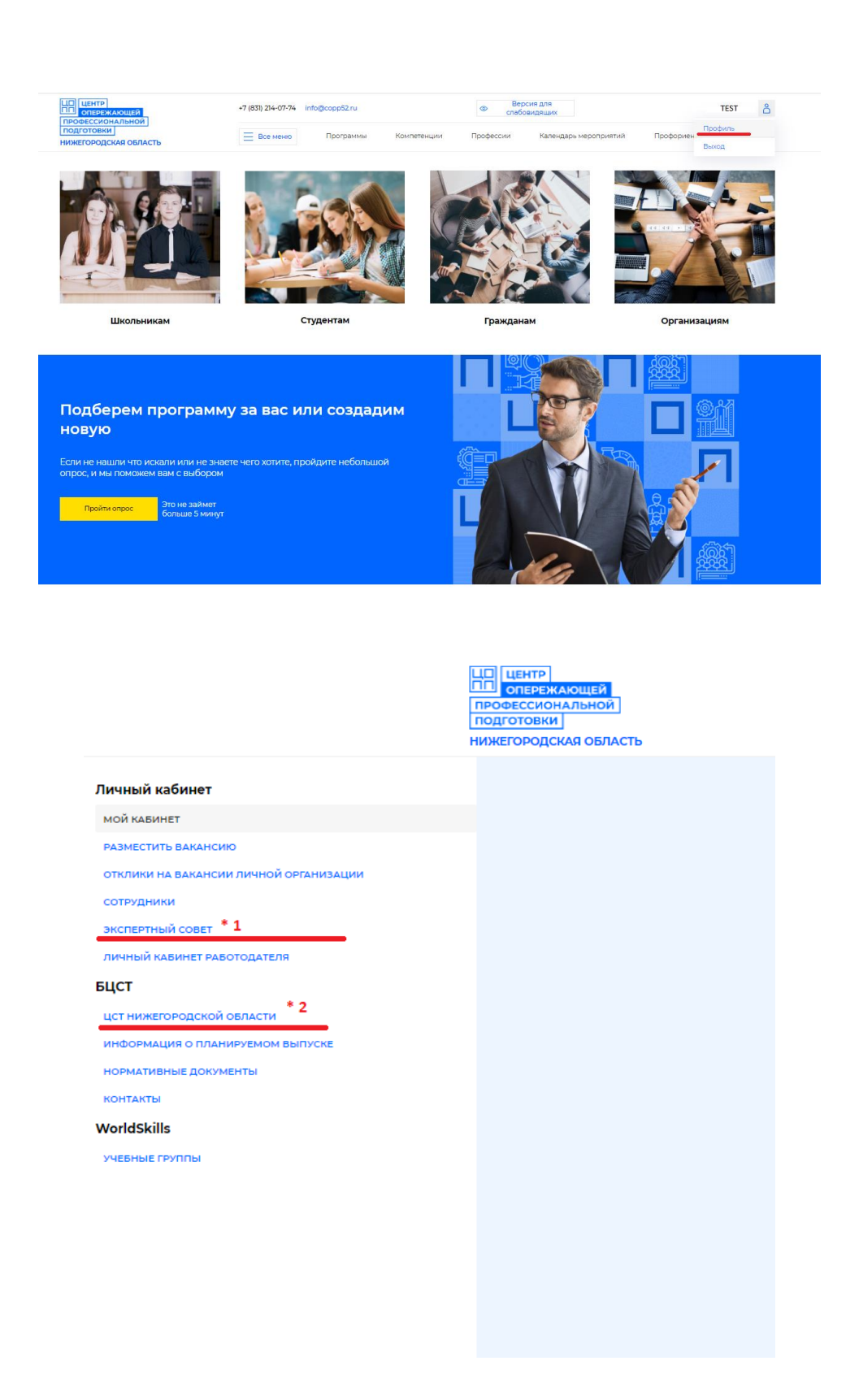

\*1 Экспертный совет объединение работодателей, ЭТО \_ преподавателей и сотрудников Центра опережающей профессиональной подготовки Нижегородской области, действующее с целью улучшения эффективности реализации основных профессиональных качества И программ, качества подготовки квалифицированных выпускников, усиления научно-образовательной и практической направленности учебного процесса, учета требований работодателей к содержанию подготовки И повышения уровня востребованности выпускников профессиональных образовательных организаций.

\*2 ЦСТ Нижегородской области – это Центр содействия трудоустройству выпускников образовательных организаций Нижегородской области – структурное подразделение ОО, на которое возложены функции сотрудничества с предприятиями – работодателями; организации временной занятости студентов; взаимодействия с Центрами занятости населения; сбора, обобщения, анализа и предоставления студентам информации о состоянии и формирования баз данных тенденциях рынка труда; выпускников; профориентационной, психологической, информационной организации поддержки студентов и выпускников.

### Руководство

### по добавлению вакансий на цифровой платформе ЦОПП НО.

Уважаемые коллеги сообщаем вам что с помощью нашей платформы Вы можете размещать вакансии только для поиска сотрудников со средним профессиональным образованием!

Для размещения вакансии необходимо в профиле личного кабинета открыть вкладку «Разместить вакансию»

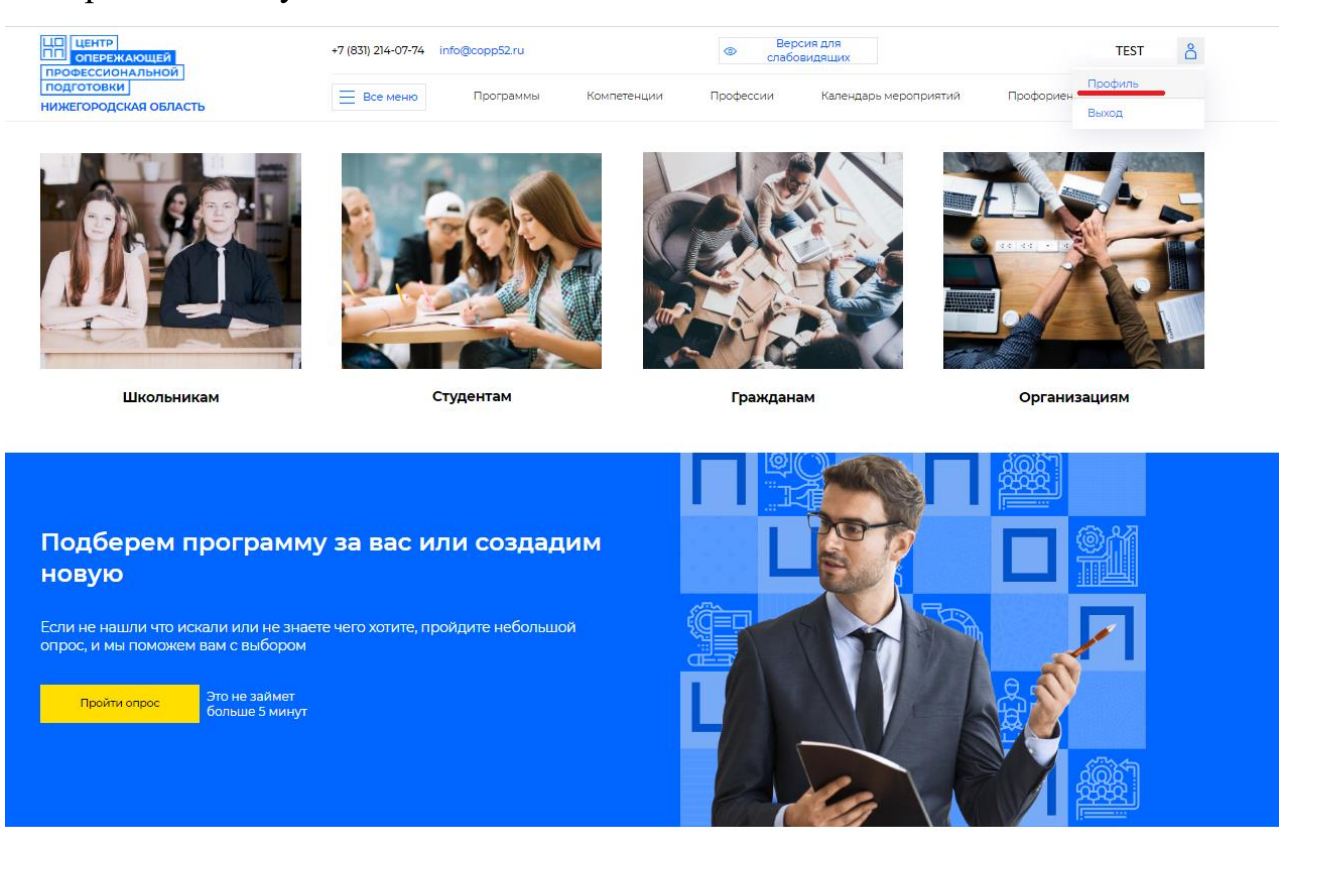

|                         |             |                    |             |          | ЦП ЦЕНТР<br>ОПЕРЕЖАЮЩЕ<br>ПРОФЕССИОНАЛЬН<br>ПОДГОТОВКИ<br>НИЖЕГОРОДСКАЯ О | й<br>ОЙ<br>БЛАСТЬ |          |
|-------------------------|-------------|--------------------|-------------|----------|---------------------------------------------------------------------------|-------------------|----------|
|                         | Личный ка   | бинет              |             |          |                                                                           |                   |          |
|                         | мой кабин   | ET                 |             |          |                                                                           |                   |          |
|                         | РАЗМЕСТИТЬ  | ВАКАНСИЮ           |             |          |                                                                           |                   |          |
|                         | ОТКЛИКИ НА  | вакансии личной    | организации |          |                                                                           |                   |          |
|                         | сотрудник   | и                  |             |          |                                                                           |                   |          |
|                         | экспертны   | й совет            |             |          |                                                                           |                   |          |
|                         | ЛИЧНЫЙ КАІ  | БИНЕТ РАБОТОДАТЕЛЯ | 1           |          |                                                                           |                   |          |
|                         | БЦСТ        |                    |             |          |                                                                           |                   |          |
|                         | цст нижего  | РОДСКОЙ ОБЛАСТИ    |             |          |                                                                           |                   |          |
|                         | информаці   | ИЯ О ПЛАНИРУЕМОМ В | ЗЫПУСКЕ     |          |                                                                           |                   |          |
|                         | НОРМАТИВН   | ЫЕ ДОКУМЕНТЫ       |             |          |                                                                           |                   |          |
|                         | КОНТАКТЫ    |                    |             |          |                                                                           |                   |          |
|                         | WorldSkills |                    |             |          |                                                                           |                   |          |
|                         | УЧЕБНЫЕ ГР  | уппы               |             |          |                                                                           |                   |          |
|                         |             |                    |             |          |                                                                           |                   |          |
|                         |             |                    |             |          |                                                                           |                   |          |
| Вакансии орг            | . 'Test'    |                    |             |          |                                                                           |                   | Поиск    |
| Наименование вакансии 🗐 |             | Организация 🚉      | Зарплата 🚉  | Статус 🗐 | Просмотры 🗐                                                               | Отклики =         | Действия |
|                         |             |                    |             |          |                                                                           |                   |          |

Что бы добавить новую вакансию необходимо нажать кнопку ДОБАВИТЬ ВАКАНСИЮ

| Кнопка - | Добавить    | вакансию      |
|----------|-------------|---------------|
|          | Ac c montro | 2001001101110 |

Заполняем все поля и щелкаем кнопку «СОХРАНИТЬ»:

| Contracted         D I U S T. A DESERTING STORE STORE STO                           | Наименование вакансии *            |
|----------------------------------------------------------------------------------------------------|------------------------------------|
| Britswee onuckwee         I       I                                                                                                    |                                    |
| B I I I S I A Emeter I IA I II III III III III III IIII II                                                                                                    | Детальное описание                 |
| Колличество трябувных сотрудников *         Голличество трябувных сотрудников *         Голличество трябувных сотрудников *                                                                                                    | BIUSTA A Here's A HERE' & BOB      |
| Количество требуемых сотрудников *         Количество требуемых сотрудников *         Гребких работы *         Гребких работы *         Гребких работы *         Гребких работы *         Гребких работы *         Гребких работы *         Гребких работы *         Гребких и опробл         Гребких и опробл                                                                                                    |                                    |
| Locate to pe@yees.co copygeesce copygeesce co  |                                    |
| Image Image | Количество требуемых сотрудников * |
| График работы *         голячий дель       *         Зарплята *       *         Профессии * *3       *         Select иn Option       *         Специяльности * *3       *         Select иn Option       *         Старус * * 4       *         Select иn Option       *         Старус * * 4       *         Select иn Option       *         Тил занятности       *         Требования к опълу *       *         без опъля       *         Соремия       *         Соремия       *                                                                                                    |                                    |
| ۱         ۲         ۲         ۲         ۲         ۲         ۲         ۲         ۲         ۲         ۲         ۲         ۲         ۲         ۲         ۲         ۲         ۲         ۲         ۲         ۲         ۲         ۲         ۲         ۲         ۲         ۲         ۲         ۲         ۲         ۲         ۲         ۲         ۲         ۲         ۲         ۲         ۲         ۲         ۲         ۲         ۲         ۲         ۲         ۲         ۲         ۲         ۲         ۲         ۲         ۲         ۲         ۲         ۲         ۲         ۲      ۲                                                                                                    | График работы *                    |
| Зарлята *<br>                                                                                                    | полный день                        |
| Профессии * *3         Select an Option         C пециальности * *3         Select an Option         C raryc * *4         Select an Option         C raryc * *4         Select an Option         T ил занотности         полязая         T ил занотности         T ребования к опыту*         без опыта         C переила         Стереила         С переила                                                                                                    | Зарглата *                         |
| Профессии * *3         Select an Option         Cnequiansword * *3         Select an Option         Cranyc * *4         Select an Option         Select an Option         Cranyc * *4         Select an Option         Tun занягности         Inorswas         TypeGosawura konsty*         Ges onsura         Cespeuron         Inorswas         Cespeuron                                                                                                    |                                    |
| Профессии         •           Select an Option         •           Cnequanьности * *3         •           Select an Option         •           Cranyc * *4         •           Select an Option         •           Cranyc * *4         •           Select an Option         •           Turn занатности         •           Turn занатности         •           Turn занатности         •           Требования к опыту *         •           Ges onura         •           Crapson         •                                                                                                    | Rectange *3                        |
| Специальности * *3<br>Select an Option *<br>Craryce * 4<br>Select an Option *<br>Craryce * 4<br>Select an Option *<br>Iun занатности<br>полкая *<br>Требования к опыту *<br>без опыта *<br>Содения*                                                                                                    | salect us Option                   |
| Специальности* *\$<br>Select an Option                                                                                                    |                                    |
| Select an Option           Craryc**4           Select an Option           Turn занятности           nonvias           Требования к опыту*           без опыта           Совремиъ           Совремиъ                                                                                                    | Специальности * *3                 |
| Статус * * 4<br>Select an Option * Тил занятности пляная Требования к опыту * без опыта Схарынль Схарынль Вернуться                                                                                                    | Select an Option                   |
| Select an Option                                                                                                    | Статус* * 4                        |
| Тил занятности поляяя  Требования к опыту*  без опыта  Схаранияк  Вернуться                                                                                                    | Select an Option                   |
| полная Требования к опыту* без опыта Сохранить Вернуться                                                                                                    | Тип занятности                     |
| Требования к опыту*<br>без опыта *<br>Сохранить<br>Вернуться                                                                                                    | PODHAS *                           |
| без опыта         *           Сохранить         *           Вернуться         *                                                                                                    | Требования к опыту *               |
| Сахранить<br>Вернуться                                                                                                    | без опыта                          |
| Сарвник<br>Вернуться                                                                                                    |                                    |
| Вернуться                                                                                                    | Сохранить                          |
|                                                                                                    | Вернуться                          |

\*3 – при размещении вакансий необходимо указывать перечень профессий и специальностей наиболее подходящий к специфике работы это необходимо для того чтобы Вы в автоматическом режиме могли получать резюме выпускников, обучившихся по указанным профессиям/специальностям.

\*4 - Для того, чтобы Ваша вакансия была опубликована необходимо в графе «Статус» установить «ОПУБЛИКОВАНО».